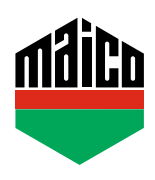

## Guida all'integrazione – Gateway homee

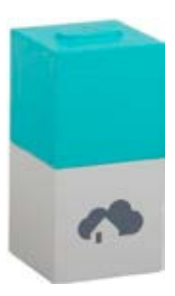

- Installare l'applicazione homee. La versione utilizzata del cubo homee deve essere la 2.13 o superiore.
- Avviare l'applicazione e cliccare su "Dispositivi" e selezionare "+" per aggiungere un dispositivo.
- > Selezionare "Sensore porta / finestra" dall'elenco dei dispositivi.

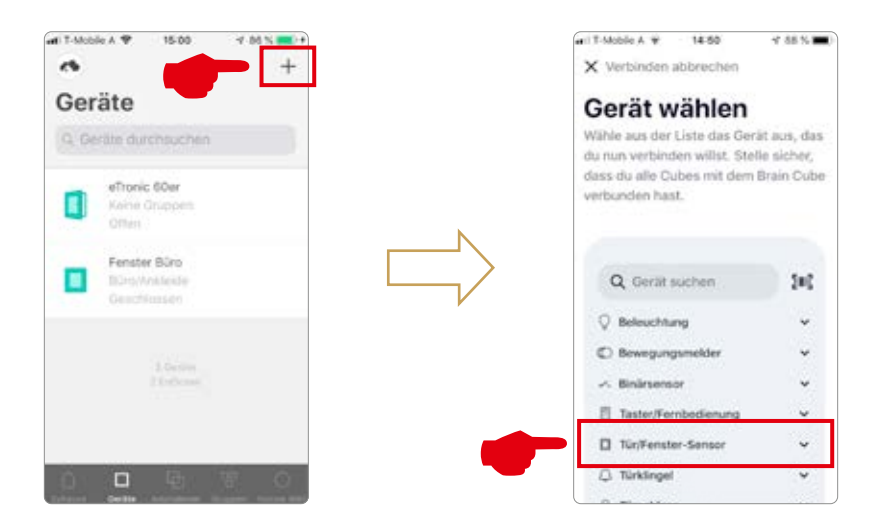

 Selezionare "Contatto finestra MACO mTronic" o "Contatto finestra MACO eTronic" e cliccare su "AVVIO".

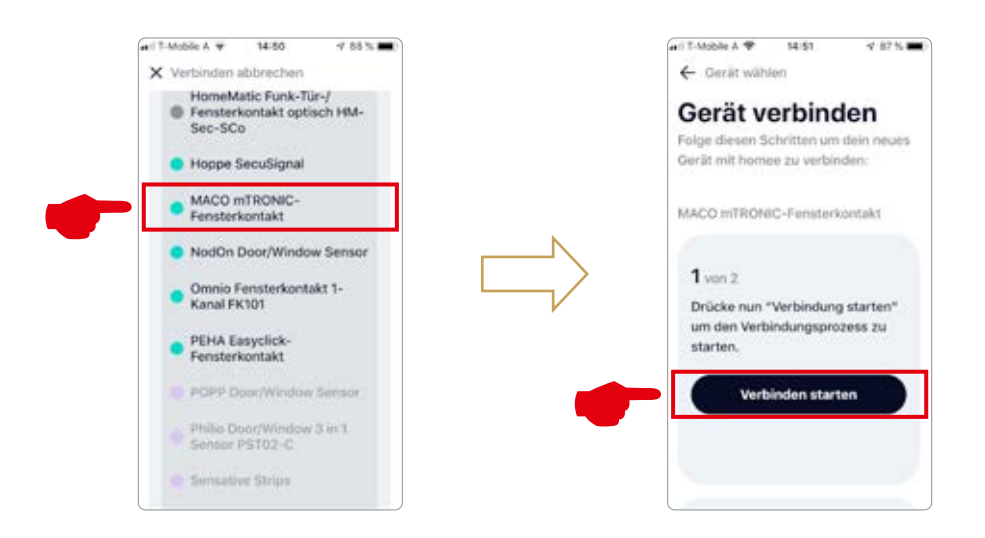

- Configurare il sensore (secondo le istruzioni = accostare il magnete al multisensore, oppure, per il sensore finestra, premere 3 volte), il sensore viene riconosciuto → Assegnare nome ed icona.
- > Inserire o selezionare il nome del sensore, l'icona e il gruppo e salvare la configurazione con **"Done"**.

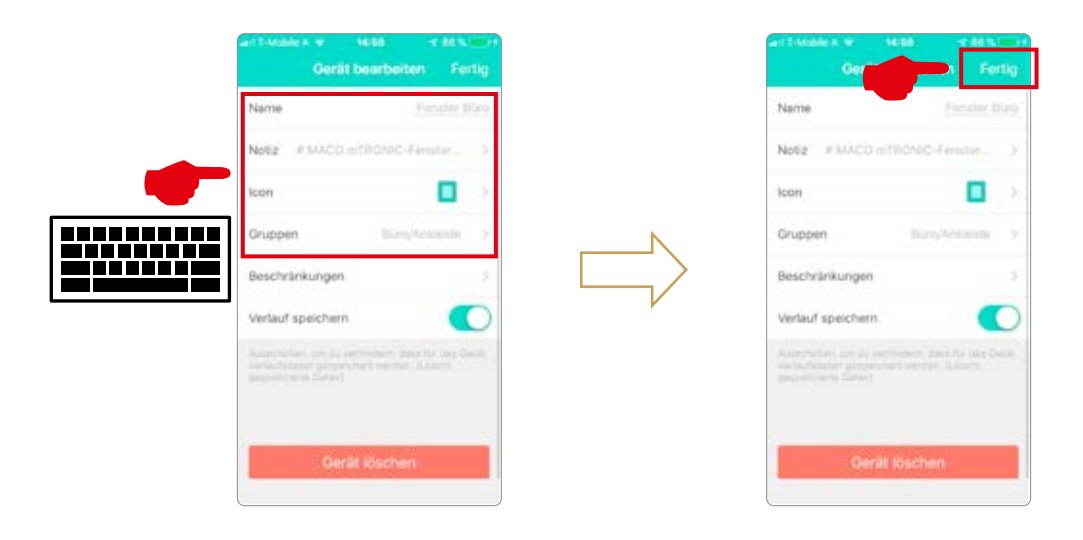

 Testare il sensore movimentando la finestra. Se l'indicatore di stato è errato, verificare la modalità e la posizione del sensore.

Ulteriore supporto, domande e risposte relative al processo di configurazione e integrazione nei Gateway homee si possono trovare su: https://community.hom.ee oppure support@homee.de

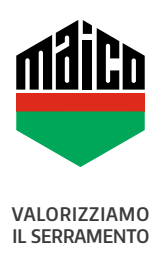

MAICO SRL Via dei Legnai 15 · I-39015 S. Leonardo (BZ) · Tel +39 0473 65 12 00 · info@maico.com